## PROFESSIONAL SHORDER PRZEWODNIK SZYBKIEGO STARTU

Wykonaj poniższe kroki, aby aktywować swój terminal.

## 🖉 URUCHOM SWÓJ TERMINAL DISH ORDER

- 1 Podłącz swoje urządzenie przez dołączony kabel USB-C (A) do gniazdka zasilania i naładuj baterię. Jeśli ikona ładowania baterii nie pojawi się, sprawdź czy gniazdo USB jest poprawnie podłączone.
- Włącz urządzenie, naciskając przycisk zasilania
   (B) przez kilka sekund.
- 3 Poczekaj, aż terminal się uruchomi wtedy zobaczysz ekran strony głównej. Może to potrwać krótką chwilę.

## POŁĄCZ SIĘ Z WI-FI

- 4 Kliknij na ustawienia.
- 5 Kliknij na Wi-Fi i poczekaj, aż zostanie wyświetlona lista dostępnych sieci Wi-Fi.
- 6 Wybierz sieć Wi-Fi, z którą chcesz się połączyć.
- 7 Wpisz kod dostępu do Wi-Fi, jeśli to konieczne.
- 8 Kliknij przycisk "połącz".

## (<sup>I</sup>) AKTYWUJ SWÓJ TERMINAL

- 9 Otwórz aplikację DISH Order App na swoim terminalu.
- 10 Postępuj zgodnie z instrukcjami w aplikacji, aby rozpocząć proces uruchamiania.

Jeśli masz jakiekolwiek pytania lub problemy, zadzwoń do nas:

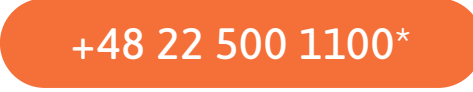

\*Od poniedziałku do piątku od 9:00 do 22:00 / E-mail: support-pol@dish.co

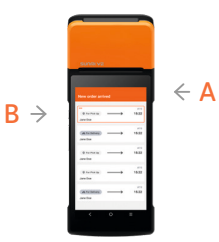